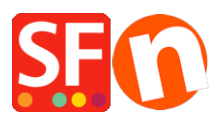

Base de connaissances > Expédition, Taxes (TVA) > PRIX | Paramétrer ma boutique pour afficher des prix HT

PRIX | Paramétrer ma boutique pour afficher des prix HT Elenor A. - 2021-12-08 - Expédition, Taxes (TVA)

- 1. Lancez votre boutique dans ShopFactory
- 2. Cliquez sur -> Central -> Taxes / TVA

| Here you enter automatically a                                                                                                    | r the tax details and define, to which products the tax should be<br>applied.                                                            | 1 |  |
|----------------------------------------------------------------------------------------------------|----------------------------------------------------------------------------------------------------|---|--|
| > Name o                                                                                                    | of Tax: This tax name will be shown to your customers.                                                                                   |   |  |
| Tax rate: This is the tax rate you will charge in percent of the price. ShopFactory use<br>rate to automatically calculate the taxes. |                                                                                                    |   |  |
| Name of the tax                                                                                                    | VAT                                                                                                    |   |  |
| Enter the tax rate                                                                                                    | 17.500%                                                                                                    |   |  |
| Tax applies to                                                                                                    |                                                                                                    |   |  |
| Apply the tax to shipping                                                                                                    | all existing and new products     O all new products                                                                                     |   |  |
|                                                                                                    |                                                                                                    |   |  |
|                                                                                                    | ◯ all existing products                                                                                                    |   |  |
|                                                                                                    | <ul> <li>all existing products</li> <li>create tax only</li> </ul>                                                                       |   |  |
| Where does the tax apply?                                                                                                    | <ul> <li>all existing products</li> <li>create tax only</li> </ul>                                                                       |   |  |
| Where does the tax apply?                                                                                                    | <ul> <li>all existing products</li> <li>create tax only</li> <li>United States, California, Los Angeles</li> </ul>                       |   |  |
| Where does the tax apply?<br>United States United States, California                                                                  | <ul> <li>all existing products</li> <li>create tax only</li> <li>United States, California, Los Angeles</li> <li>Other region</li> </ul> |   |  |
| Where does the tax apply?<br>United States United States, California                                                                  | <ul> <li>all existing products</li> <li>create tax only</li> <li>United States, California, Los Angeles</li> <li>Other region</li> </ul> |   |  |

3. Saisissez l'intitulé de la taxe dans le champ Nom exemple TVA

Saisissez le taux de TVA de 20 % par exemple.

Choisissez "tous les produits existants et nouveaux".

Choisissez ensuite France dans où s'applique la TVA et cliquez sur Suivant.

4. La fenêtre suivante s'affiche

| Тах | Setup Final                                                                                                    |                                                                                                    |                                                             | ×      |  |  |
|-----|----------------------------------------------------------------------------------------------------|----------------------------------------------------------------------------------------------------|-------------------------------------------------------------|--------|--|--|
|     | 3                                                                                                    | These are the details of the tax you ha prices in the shop.                                              | ve set up. Please define if this tax is included in all     | ^      |  |  |
|     |                                                                                                    | You can also set up, if you allow customers to use their tax exemption number to avoid paying tax to you |                                                             |        |  |  |
|     |                                                                                                    | Enable 'Tax exempt' Listing: If                                                                          | this option is selected customers can enter a tax exemption |        |  |  |
|     | Name of tax                                                                                                    | c                                                                                                    | VAT                                                         |        |  |  |
|     | Tax rate                                                                                                    |                                                                                                    | 17.500%                                                     |        |  |  |
|     | Tax applies                                                                                                    | in                                                                                                    | United States                                               |        |  |  |
|     | Text display                                                                                                    | ed with product (incl. VAT)                                                                              |                                                             | $\sim$ |  |  |
|     | Text display                                                                                                    | ed with product (excl. VAT)                                                                              |                                                             | ~      |  |  |
| C   | Allow customers with Sales Tax exemptions<br>to remove sales tax from charges<br>Prices include this tax<br>Add this tax on other taxes |                                                                                                    |                                                             |        |  |  |
|     |                                                                                                    |                                                                                                    | < Back Finish Cancel Help                                   |        |  |  |

5. Décochez la case "les prix incluent cette TVA" et cliquez sur TERMINER.

Ainsi vos prix n'incluent pas la TVA et celle-ci n'est ajoutée qu'à la page de validation des commandes.